# Suivre le déroulement d'une épreuve

## Suivre l'émargement

L'émargement lors d'une épreuve se fait avec l'activité sondage, représentée par un point d'interrogation. Cet émargement doit être accessible aux étudiants quelques instants avant l'épreuve et conditionne l'accès au devoir, test ou salle d'oral de l'épreuve.

Pour suivre l'évolution de l'émargement, il faut cliquer sur son intitulé

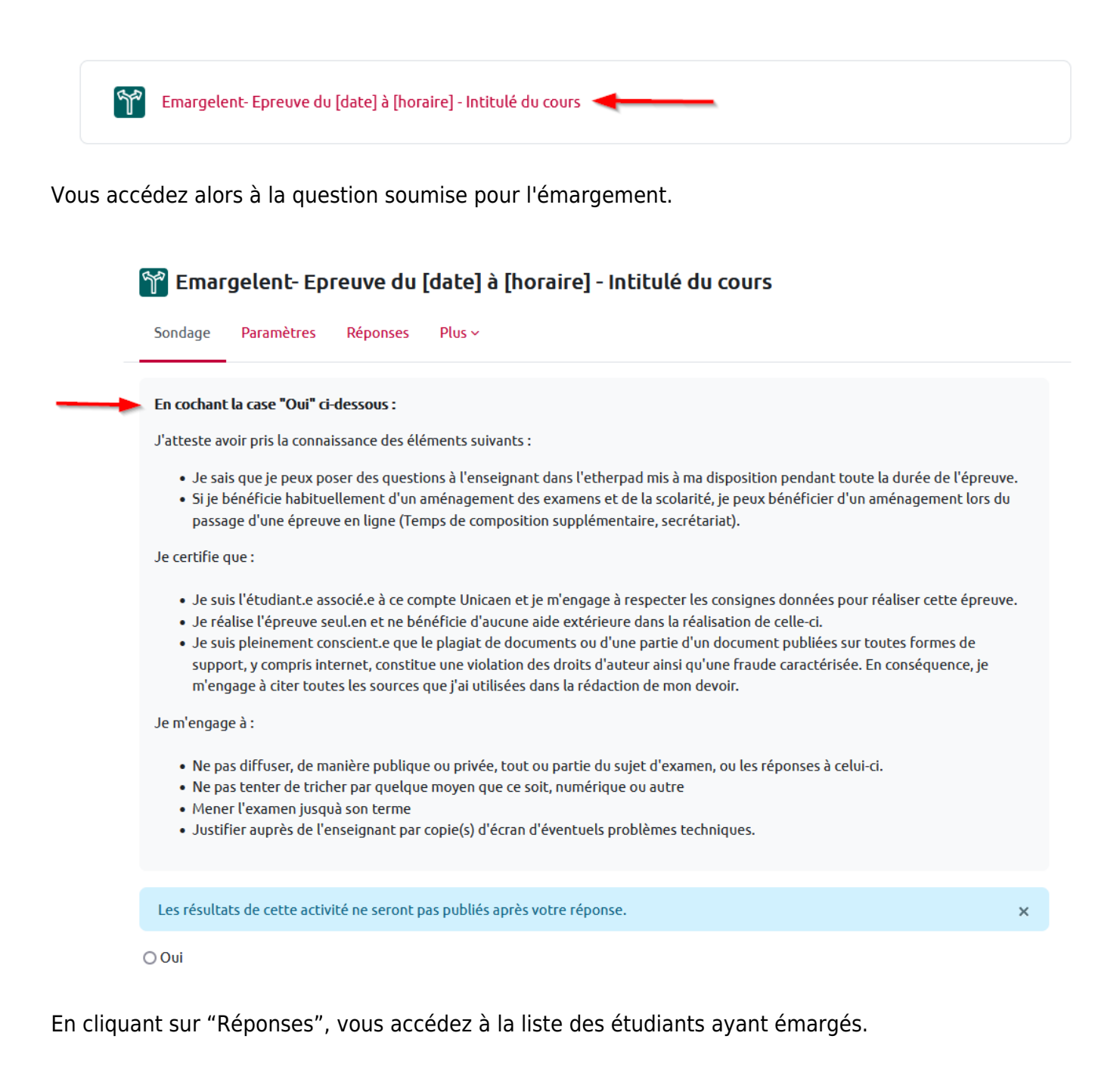

| 😭 Emargelent- Epreuve du [date] à [horaire] - Intitulé du cours                              |                 |  |  |  |  |  |
|----------------------------------------------------------------------------------------------|-----------------|--|--|--|--|--|
| Sondage Paramètres Réponses Plus ~                                                           |                 |  |  |  |  |  |
| En cochant la case "Oui" ci-dessous :<br>Réponses<br>Groupes séparés Tous les participants ÷ |                 |  |  |  |  |  |
| Options du sondage                                                                           | Oui             |  |  |  |  |  |
| Nombre de réponses 3                                                                         |                 |  |  |  |  |  |
| Utilisateurs qui ont choisi l'option                                                         | а ос<br>вв<br>л |  |  |  |  |  |

Pour avoir une liste à jour, n'hésitez pas à rafraîchir cette page (touche F5 de votre clavier)

### Suivre l'avancement des étudiants lors d'un test

Une fois le test accessible aux étudiants, il est possible d'avoir 2 informations différentes :

- Le nombre de tentatives (nombre d'étudiants en train de passer le test)
- Le détail d'une tentative d'un étudiant

#### Le nombre total de tentatives

• Pour connaître le nombre de tentatives, il suffit d'entrer dans le test en cliquant sur l'intitulé du test.

| ٣° | Emargelent- Epreuve du [date] à [horaire] - Intitulé du cours                                                    | Faire un choix        |
|----|----------------------------------------------------------------------------------------------------|-----------------------|
| R  | Epreuve de X du XX/XX/XX de XXhXX à XXhXX <                                                                      | Marquer comme terminé |
|    | Non disponible à moins que : L'activité Emargelent- Epreuve du [date] à [horaire] - Intitulé du cours soit marqu | ée comme achevée      |
|    |                                                                                                    |                       |

• Une fois sur la page présentant un résumé des paramètres du test, vous avez l'indication du nombre total de tentatives ('terminée' et 'en cours') pour ce test.

3/5

| Effectuer le test                                                                                   |
|----------------------------------------------------------------------------------------------------|
| Tentatives autorisées : 1                                                                           |
| Temps disponible : 40 min                                                                           |
| Tentatives : 135                                                                                    |
| • Il est possible de filtrer, mais sans en avoir le décompte, le nombre de tentatives 'en cours' ou |
| 'terminée'. Il suffit pour cela de laisser coché votre choix 🕛, et de décocher les autres, avant    |
| de demander à afficher cette requête 😕.                                                             |

| Groupes séparés Tous les participants | ¢ 3                                                   | Tentatives : 1                                          |  |  |  |  |
|---------------------------------------|-------------------------------------------------------|---------------------------------------------------------|--|--|--|--|
| ✓ Informations à inclure dans le rapp | port                                                  |                                                         |  |  |  |  |
| Tentatives des                        | utilisateurs inscrits ayant effectué le test 🗢        |                                                         |  |  |  |  |
| Tentatives qui sont                   | 1 ☑ En cours 🛛 En retard 🗋 Terminé 🗔 Jamais remis     |                                                         |  |  |  |  |
| Afficher selon les tentatives         | recalculées ou marquées comme devant être recalculées | 🗌 recalculées ou marquées comme devant être recalculées |  |  |  |  |
| ✓ Options d'affichage                 |                                                       |                                                         |  |  |  |  |
| Taille de page                        | 20                                                    |                                                         |  |  |  |  |
| Points pour chaque question           | Oui 🗢                                                 |                                                         |  |  |  |  |
|                                       | Afficher le rapport                                   |                                                         |  |  |  |  |

 Si plusieurs groupes d'étudiants sont définis pour le passage de ce test, vous pouvez sélectionner le groupe que vous souhaitez suivre avec le menu déroulant en haut de cette zone

d'affichage 3. Vous accéderez alors à un sous-total pour ce groupe.

Tentatives : 317 (26 de ce groupe)

#### Le détail d'une tentative d'un étudiant

Une fois que le rapport souhaité est affiché, celui-ci se présente sous la forme d'un tableau avec d'autres possibilités de filtre et de tri. Filtre sur les initiales des prénoms ou noms des étudiants tri, par ordre croissant ou décroissant, sur chacune des colonnes 2.

| Pré | Prénom Tout A B C D E F G H I J K L M N O P Q R S T U V W X Y Z         |                                    |                                               |                            |                        |          |                |                |                  |            |               |               |               |               |               |               |               |               |               |                |
|-----|-------------------------------------------------------------------------|------------------------------------|-----------------------------------------------|----------------------------|------------------------|----------|----------------|----------------|------------------|------------|---------------|---------------|---------------|---------------|---------------|---------------|---------------|---------------|---------------|----------------|
| No  | Nom de famille Tout A B C D E F G H I J K L M N O P Q R S T U V W X Y Z |                                    |                                               |                            |                        |          |                |                |                  |            |               |               |               |               |               |               |               |               |               |                |
|     |                                                                         |                                    |                                               |                            |                        |          | 1              | 2 3            | 4 5              | 6 7 8      | »             |               |               |               |               |               |               |               |               |                |
| Té  | léchar                                                                  | ger les donn                       | ées au format                                 | Séparé par des             | virgules (.csv) 💠 Télé | écharger |                |                |                  |            |               |               |               |               |               |               |               |               |               |                |
|     |                                                                         | Nom de<br>famille<br>/ Prénom      | Nom<br>d'utilisateur<br>(Compte<br>Numérique) | Numéro<br>d'identification | Adresse de courriel    | État     | Commence<br>le | Terminé        | Temps<br>utilisé | Note/20,00 | Q. 1<br>/1,00 | Q. 2<br>/1,00 | Q. 3<br>/1,00 | Q. 4<br>/1,00 | Q. 5<br>/1,00 | Q. 6<br>/1,00 | Q. 7<br>/1,00 | Q. 8<br>/1,00 | Q. 9<br>/1,00 | Q. 10<br>/1,00 |
|     | 3                                                                       | Relecture<br>de cette<br>tentative |                                               |                            | per lan pile des an    | Terminé  | 3<br>septembre | 3<br>septembre | 15 min<br>44 s   | 15,11      | ☑ 0,50        | ✓ 1,00        | ✓ 1,00        | ✓ 1,00        | ☑ 0,11        | × 0,00        | × 0,00        | ✓ 1,00        | ✓ 1,00        | ✓ 1,00         |
|     |                                                                         | Relecture<br>de cette<br>tentative |                                               |                            |                        | Terminé  | 3<br>septembre | 3<br>septembre | 11 min<br>45 s   | 10,42      | ✓ 1,00        | ✓ 1,00        | × 0,00        | ✓ 1,00        | <b>X</b> -    | ✓ 1,00        | <b>X</b> -    | 0,17          | ✓ 1,00        | × 0,00         |
|     | ۲                                                                       | Relecture<br>de cette<br>tentative |                                               |                            |                        | Terminé  | 3<br>septembre | 3<br>septembre | 7 min<br>4 s     | 16,83      | ☑ 0,50        | <b>⊻</b> 0,33 | ✓ 1,00        | ☑ 0,50        | ✓ 1,00        | ☑ 0,50        | ✓ 1,00        | ✓ 1,00        | × 0,00        | ✓ 1,00         |

Pour consulter le détail d'une tentative d'un étudiant, même quand la tentative est en cours, il faut cliquer sur 'Relecture de cette tentative" sous le nom de l'étudiant souhaité

Dans la relecture d'une tentative, vous accédez aux réponses apportées <sup>1</sup> par l'étudiant et le moment où celles-ci ont été validées <sup>2</sup>.

| Question 1<br>Partiellement<br>correct<br>Noté sur 1,00 | La configuration cellule entière du patch clamp<br>Veuillez choisir au moins une réponse :<br>Veuillez choisir au moins une réponse.<br>a. permet d'enregistrer les courants passant à travers tous les canaux de la membrane plasmique. ✓<br>b. permet d'enregistrer le courant passant à travers un canal ionique<br>c. permet de déterminer la conductance unitaire des canaux<br>d. est obtenue grâce à une électrode de surface ×<br>La réponse correcte est:<br>permet d'enregistrer les courants passant à travers tous les canaux de la membrane plasmique. |                        |                                                                                                    |                       |  |  |
|---------------------------------------------------------|----------------------------------------------------------------------------------------------------|------------------------|----------------------------------------------------------------------------------------------------|-----------------------|--|--|
|                                                         | Histo                                                                                                    | rique des réponses     |                                                                                                    |                       |  |  |
|                                                         | Étap                                                                                                    | Heure                  | Action                                                                                                    | État                  |  |  |
|                                                         | 1                                                                                                    | 15 nov. 24, 09:47:53   | Commencé                                                                                                    | Pas encore répondu    |  |  |
|                                                         | 2                                                                                                    | 2 15 nov. 24, 09:47:56 | Enregistré : permet d'enregistrer les courants passant à travers tous les canaux de la membrane plasmique. ; est obtenue grâce à une électrode de surface | Réponse enregistrée   |  |  |
|                                                         | 3                                                                                                    | 15 nov. 24, 09:47:56   | Tentative terminée                                                                                                    | Partiellement correct |  |  |

### Suivre l'avancement des rendus d'un devoir

Nous allons nous intéresser ici seulement au suivi du rendu d'un devoir. Il est également possible de suivre l'accès au sujet d'un devoir mais seulement quand celui-ci est séparé de l'espace de dépôt. Ce n'est pas toujours le cas. Donc, pour faire ce suivi, il faut se rendre dans l'espace de dépôt en cliquant sur son intitulé.

×

| Emargelent- Epreuve du [date] à [horaire] - Intitulé du cours                               | Faire un choix        |
|---------------------------------------------------------------------------------------------|-----------------------|
| Epreuve de X du XX/XX/XX de XXhXX à XXhXX                                                   | Marquer comme terminé |
| Ouvert le : vendredi 15 novembre 2024, 00:00<br>À rendre : vendredi 22 novembre 2024, 00:00 |                       |

Une fois dans dans l'espace de dépôts, vous avez accès à un résumé de l'épreuve. Vous y retrouvez le nombre de participants , et le nombre de devoirs remis . Vous pouvez alors accéder aux copies rendues à l'aide du bouton "Consulter tous les travaux remis".

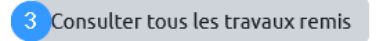

Évaluer

#### Résumé de l'évaluation

| Caché pour les étudiants | Non                                                                   |
|--------------------------|-----------------------------------------------------------------------|
| Participants             | 78 1                                                                  |
| Remis                    | 75 (2)                                                                |
| Nécessitant évaluation   | 75                                                                    |
| Temps restant            | Devoir à rendre                                                       |
| Devoirs en retard        | Permis uniquement pour les participants ayant obtenu une prolongation |

From: https://webcemu.unicaen.fr/dokuwiki/ - **CEMU** 

Permanent link: https://webcemu.unicaen.fr/dokuwiki/doku.php?id=moodle4:suivre\_une\_epreuve

Last update: 15/11/2024 10:42